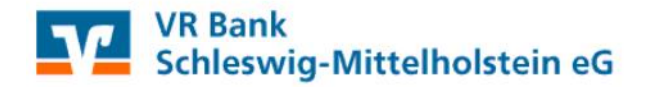

## HBCI-PIN Änderung in der VR-NetWorld Software

Die VR-NetWorld Card (HBCI-Chipkarte) wird mit einer 6-stelligen **PIN** (Personal Identification Number) und einem 8-stelligen **PUK** (Personal Unblocking Key) ausgeliefert.

Die Änderung der PIN ist für die Nutzung nicht zwingend erforderlich. Wie empfehlen jedoch, die PIN bei der ersten Benutzung in eine eigene 6-stellige PIN zu ändern.

Wird die PIN hintereinander dreimal falsch eingegeben, erfolgt die Sperrung der PIN und damit auch der VR-NetWorld Card. Diese Sperre kann mit der mitgelieferten PUK wieder aufgehoben werden.

1. Wenn Sie Ihre Karten-PIN ändern möchten, klicken Sie die Bankverbindung doppelt an und bestätigen das nächste Fenster mit "Weiter". Sie werden erneut aufgefordert, den aktuellen Karten-PIN einzugeben.

| 1 2 3 1            | 🚺 🔁 🗧 Übersicht Bankve   | rbindungen - VR-NetWorld Softw | are          | Kontext               |
|--------------------|--------------------------|--------------------------------|--------------|-----------------------|
| Synchronisieren    | Transaktionen Auswertung | en Stammdaten Extras           | Hilfe Ba     | nkverbindungen        |
| Senden             | Wechseln                 | Bearbeiten                     |              |                       |
| Baumansicht - Mand | ant 🔻 🗭 🗙 Kor            | tenübersicht Übersicht Bank    | verbindungen | × Kraditinstitu       |
| Heports            | abersicht                | HBCI-Karte                     | 21690020     | Schleswiger Volksbank |
| Protokolle         |                          |                                |              |                       |

2. Im Fenster "Bankverbindung bearbeiten" wechseln Sie nun auf den Reiter "Sicherheitsmedium" und wählen hier den Punkt "PIN ändern" aus.

| - Allgemein                                 | Sicherheitsmedium |                                 |                                   |                                                    |  |
|---------------------------------------------|-------------------|---------------------------------|-----------------------------------|----------------------------------------------------|--|
| - Bankverbindungsdaten<br>Sicherheitymedium |                   | Kennung                         | Baokleitzabl<br>Filiale           | Dienst<br>Adresse                                  |  |
| Userparameterdaten anzeigen                 | 4                 | 6728603459000577*               | 21890020<br>Schleswiger Volksbank | TCP/IP<br>hbc01.fiduca.de                          |  |
|                                             |                   |                                 |                                   |                                                    |  |
|                                             |                   | mögliche Bankvarbindungen       | 5                                 | PNN anderba                                        |  |
|                                             | Kur               | iden-IDs pro Bankverbindung     | 1                                 | PIN momentation F<br>PUK bekann F<br>PIN more berg |  |
|                                             | Akt               | lonen<br>leu auslesen PIN endem | Keite e                           | ntsperren Medum<br>austauschen                     |  |

- 3. Sie werden nun aufgefordert, die PIN zu ändern. Hierfür gehen Sie wie folgt auf Ihrem Kartenleser vor:
  - Aktuelle zugesandte PIN eingeben  $\rightarrow$  mit OK bestätigen
  - Neue Wunsch-PIN eingeben → mit OK bestätigen
  - Nochmals neue Wunsch-PIN eingeben → mit OK bestätigen

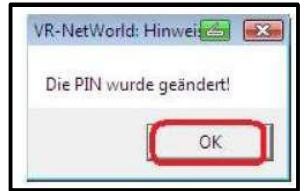

Bei weiteren Fragen erreichen Sie uns gerne per Mail unter ebl@vr-sl-mh.de!